# INSCRIPCION ACADEMICA ONLINE

WWW.ALUMNOS.UCHILE.CL

- 1.-Ingresar al portal: <u>www.alumnos.uchile.cl</u>
- 2.-Ingresar Usuario y Contraseña. (Cuenta UCHILE en Portal: <u>www.mi.uchile.cl</u>)

Una vez ingresado a la plataforma, el estudiante deberá realizar los siguientes pasos:

3.-Hacer Clic en el link "INSCRIPCION DE ASIGNATURAS"

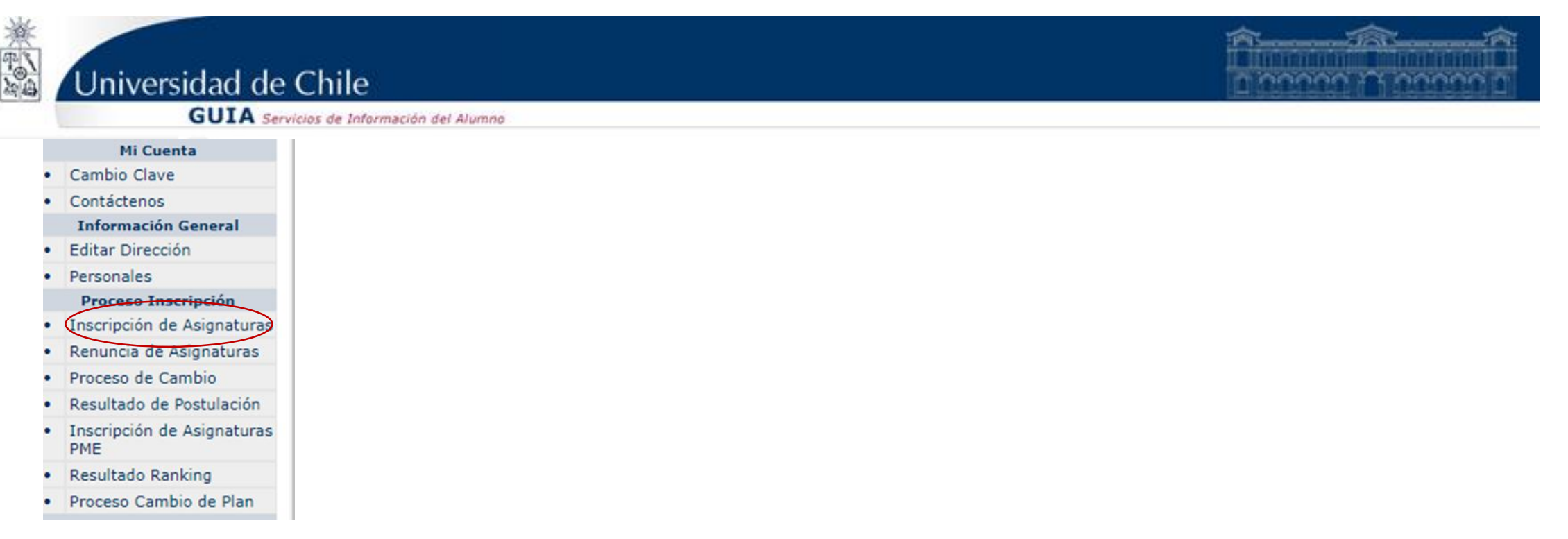

### • 4.-Hacer Clic en el botón "AGREGAR ASIGNATURAS"

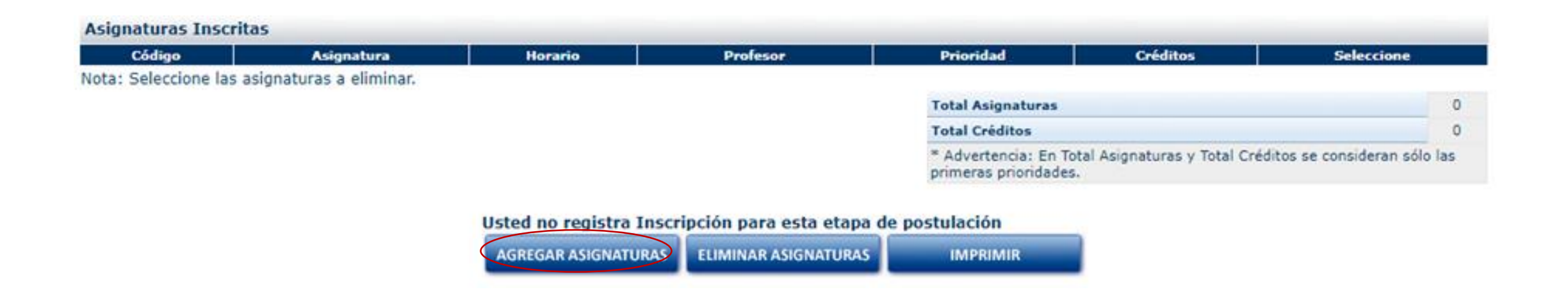

• 5.-Seleccionar las asignaturas propuestas por el sistema

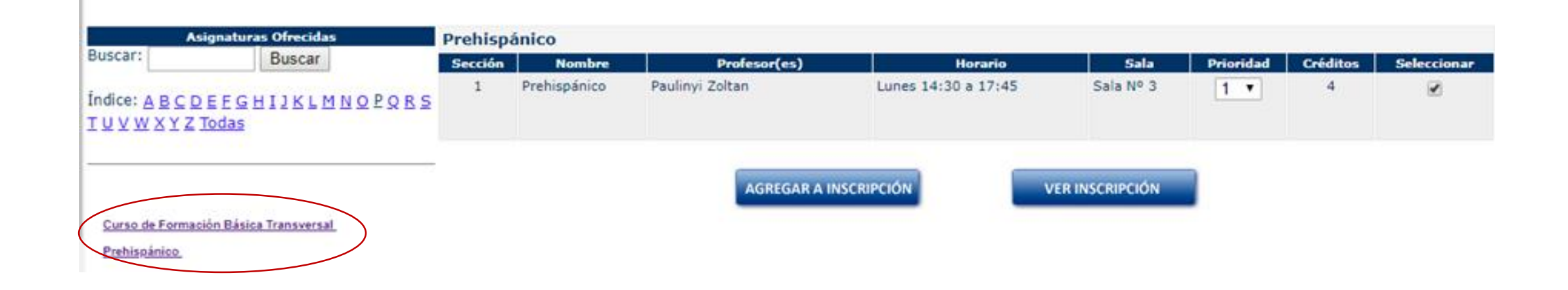

### • 6.-Seleccionar prioridad de inscripción

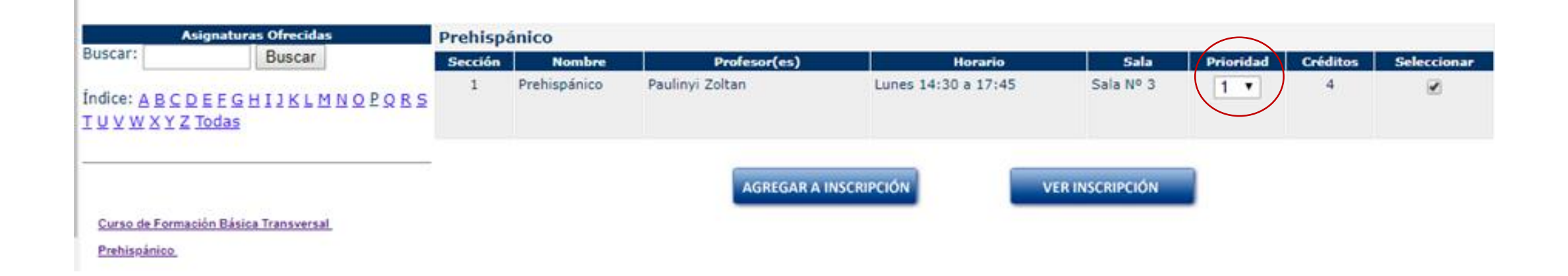

T.

 7.-Seleccionar la asignatura y hacer Clic en el botón "AGREGAR A INSCRIPCION "

| Asi                                                                                | gnaturas Ofrecidas    | Prehisp | ánico        |                 |                     |                |           |          |             |
|------------------------------------------------------------------------------------|-----------------------|---------|--------------|-----------------|---------------------|----------------|-----------|----------|-------------|
| Buscar:                                                                            | Buscar                | Sección | Nombre       | Profesor(es)    | Horario             | Sala           | Prioridad | Créditos | Seleccionar |
| Índice: <u>A B C D E E G H I J K L M N O P Q R S</u><br>I <u>U V W X Y Z Todas</u> |                       | 1       | Prehispánico | Paulinyi Zoltan | Lunes 14:30 a 17:45 | Sala Nº 3      | 1 •       | 4        |             |
| Curso de Formaci                                                                   | ón Básica Transversal |         |              | AGREGAR A IN    | VSCRIPCIÓN          | ER INSCRIPCIÓN |           |          |             |
|                                                                                    |                       |         |              |                 |                     |                |           |          |             |

• 8.-Hacer Clic en el botón "AGREGAR A INSCRIPCION "para continuar.

#### Las Siguientes Asignaturas se Inscribieron con Reparos

| Código                | Nombre       | Sección | Mensaje                                                                                                    |  |  |  |  |  |  |
|-----------------------|--------------|---------|----------------------------------------------------------------------------------------------------|--|--|--|--|--|--|
| PRHI471-102           | Prehispánico | 1       | Esta es una Prueba de Funcionamiento. Las inscripciones o preinscripciones realizadas en este proceso no serán válidas. Ante consultas Favor contactarse con su Secretaria de Estudios. |  |  |  |  |  |  |
| Agregar a inscripción |              |         |                                                                                                    |  |  |  |  |  |  |

 Para la próxima inscripción, el estudiante podrá agregar asignaturas o eliminar asignaturas haciendo clic en "AGREGAR ASIGNATURAS" o "ELIMINAR ASIGNATURAS" respectivamente.

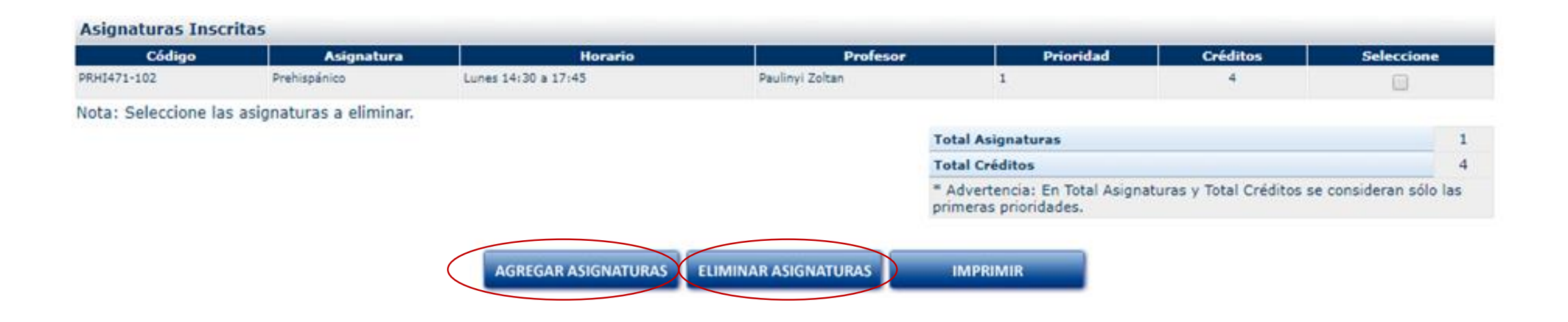

• Una vez finalizado el proceso de inscripción, el estudiante deberá hacer clic en el botón "SALIR"

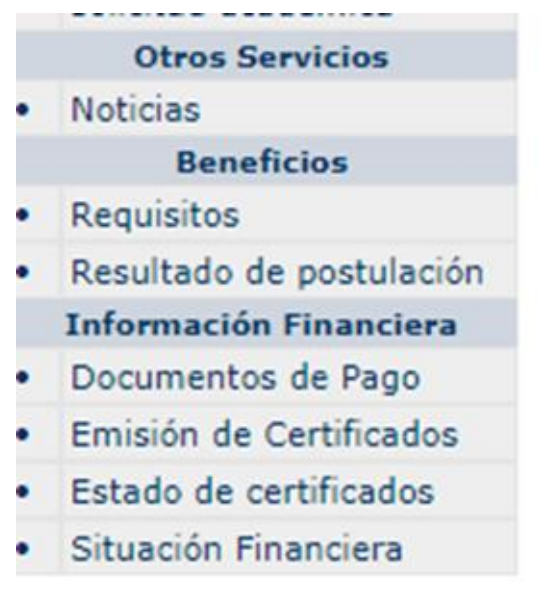

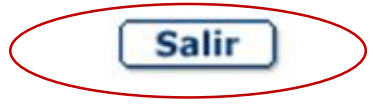

 El estudiante podrá modificar su inscripción de asignaturas en cada periodo definido en el calendario de inscripción académica. (En el último periodo solo se podrá eliminar asignaturas)

Dudas y/o consultas a : <u>maria.bernier@uchile.cl</u>